## FAMILY GUIDE CIRCULARS AND COMMUNICATIONS ELECTRONIC REGISTER - PORTALE ARGO

- 1 Connect to the portal <u>www.argofamiglia.it</u>
- 2 Click the Login button or the Enter your Reserved Area button.

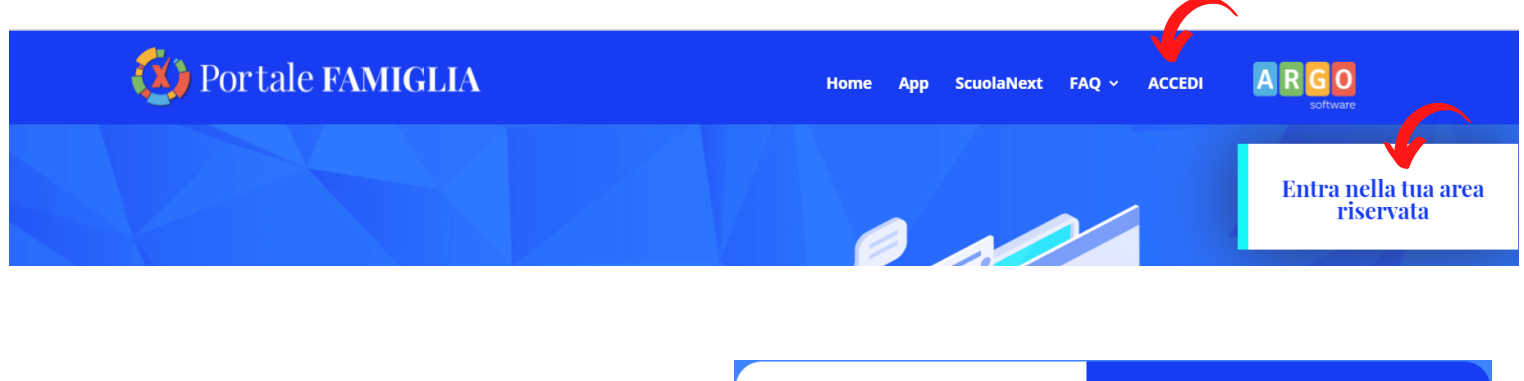

In the Login form, enter the school code SC23148, the user and password and click the Enter button

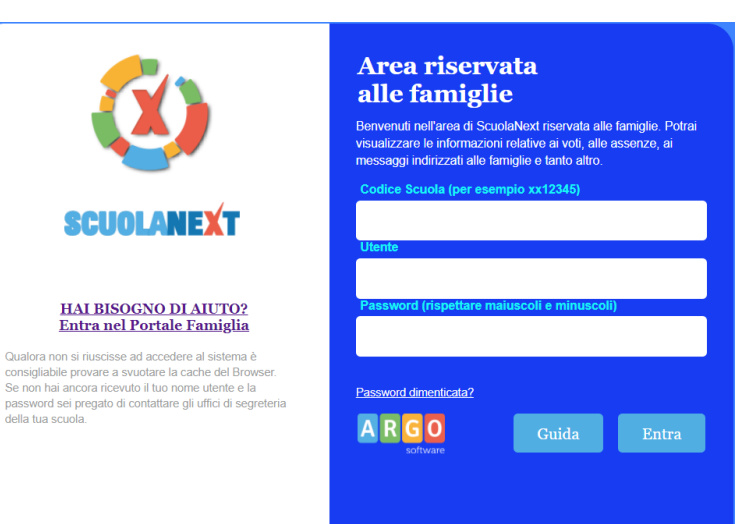

In the side menu, to check the notices published by the Institute, select **Documents** and click on the **Notice board** icon

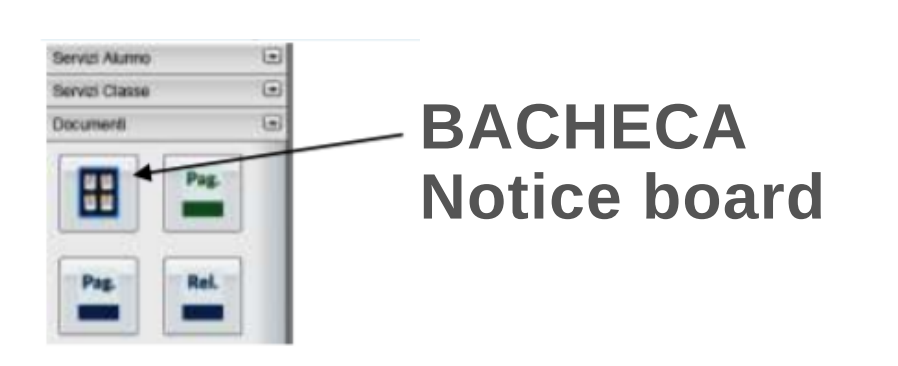

- In the next panel, click on the notice board you want to consult:
   School Notice Board
  - Personal Documents Notice Board
- <sup>6</sup> On the **Notice Boards**, consult the message, attachment and/or url if any.

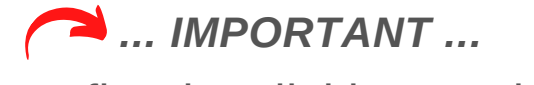

if requested, confirm by clicking on the blue link

 Presa Visione
 is that of
 Adesione

 viewing
 oggetto: documenti ufficiali
 adhesion

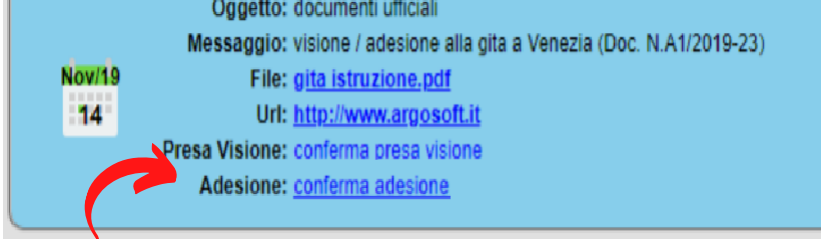

7 The same procedure can be performed via APP for mobile devices **ANDROID** o **IOS** 

| Bacheca                             | SETTEMBRE                                            |
|-------------------------------------|------------------------------------------------------|
|                                     | 18/09/2019 documenti                                 |
| 📄 Documenti alunno                  | ADESIONE GITA ISTRUZIONE A VENEZIA (Doc. n. 1234/12) |
| 🧾 Dati anagrafici                   | programma gita a venezia.pdf                         |
|                                     | costi.pdf                                            |
| <ol> <li>Informazioni su</li> </ol> | http://www.scuoleargo.com                            |
| 🗲 Opzioni                           | (Conferma Presa Visione)                             |
|                                     | (Conferma Adesione)                                  |

N.B. For credentials and other useful information, consult the school website.

www.icgrossimilano.it